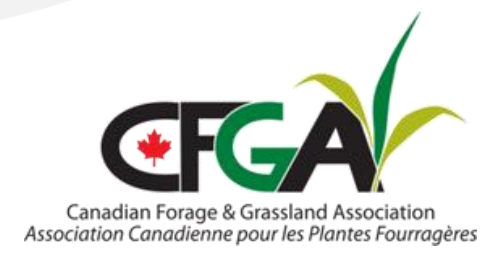

# FAFC procédure de réclamation

Dès l'approbation de votre projet ou de votre demande de mentorat pour un plan de paissance, vous recevrez un formulaire de réclamation en format PDF et des instructions sur la manière de le soumettre. Chaque fois que vous êtes prêt à réclamer des fonds, vous devez remplir le formulaire de réclamation en entier et le télécharger dans la section « Fichiers pour le paiement » de l'application dans le système Impact. Assurez-vous de remplir toutes les sections du formulaire de réclamation et de le signer.

| Télécharger les fichiers pour le paiement<br>Télécharger tous les reçus et les informations de paiement ici après l'approbation de la demande. |                        |                        |  |  |
|----------------------------------------------------------------------------------------------------|------------------------|------------------------|--|--|
| Télécharger le fichier                                                                                                    | C                      | Déposer le fichier ici |  |  |
| Nom de fichier                                                                                                    | Date de téléchargement |                        |  |  |
| Paiement(s) émis                                                                                                    | Date de paiement       |                        |  |  |
| No records available.                                                                                                    |                        |                        |  |  |

### Factures et preuves de paiement

Des factures et des preuves de paiement sont exigées pour chaque montant réclamé. Les factures et les preuves de paiement doivent être téléchargées dans la section « Fichiers pour le paiement ». Elles doivent être clairement identifiées, en particulier pour les demandes plus complexes qui contiennent plusieurs factures et preuves de paiement. Les montants doivent être comptabilisés avant taxes.

Des factures devront également être fournies pour les contributions en nature admissibles (facture « de vous, à vous » détaillant clairement tous les coûts). Les preuves de paiement peuvent être des bordereaux de cartes de débit et de crédit, des relevés bancaires et de cartes de crédit, des relevés de compte, des relevés de transferts électroniques de fonds (TEF) et des chèques annulés. Les paiements en espèces étant les plus difficiles à prouver, l'ACPF encourage les demandeurs à utiliser d'autres formes de paiement lorsqu'elles sont disponibles.

Dans le cadre des projets d'ensemencement de pâturages, la réclamation doit contenir les étiquettes de semences précisant le mélange d'espèces et la catégorie (ou ordinaire no 1). Si des permis sont requis pour votre projet, vous devez également les télécharger. Bien qu'il ne soit pas obligatoire de fournir des photos ou des cartes, il peut être utile de les inclure pour montrer l'état d'avancement du projet.

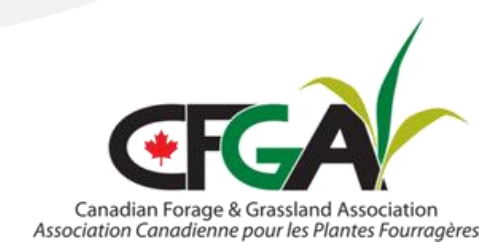

**Demander un paiement** Une fois que vous avez téléchargé le formulaire de réclamation et toutes les pièces justificatives, vous devez cliquer sur le bouton « Demander un paiement », au bas de la

page. Le traitement de la demande et l'émission du paiement peuvent prendre jusqu'à 90 jours ouvrables.

| System<br>2024-04-10 05:35<br>Approve By Phil        | PM<br>lip Lavoie (QC)                                           |  |  |
|------------------------------------------------------|-----------------------------------------------------------------|--|--|
| General OFCA<br>2024-04-30 01:16<br>Sent the contrib | AF Applications<br>PM<br>pution agreement with the instruction. |  |  |

Demande de paiement

S'il n'est pas possible de cliquer sur le bouton « Demander le paiement », il est probable qu'il manque des informations sur votre organisation (numéro d'entreprise, NAS, etc.). Vous devez les saisir avant de pouvoir demander le paiement.

#### Questions ou problèmes

En cas de question ou de problème concernant votre demande de réclamation ou les documents justificatifs, un membre de l'équipe chargée des réclamations communiquera avec vous par courrier électronique ou par téléphone afin d'obtenir des informations complémentaires ou des précisions. Des notes seront laissées dans la section des commentaires de la demande de réclamation si d'autres informations sont nécessaires.

| Commentaires                                                  |     |       |         |
|---------------------------------------------------------------|-----|-------|---------|
| Saisir un commentaire ici                                     |     |       | Envoyer |
| Créé à                                                        | Nom | Texte |         |
| System<br>2024-03-10 03:27 PM<br>Apply By Marie-Pier Beaulieu |     |       |         |

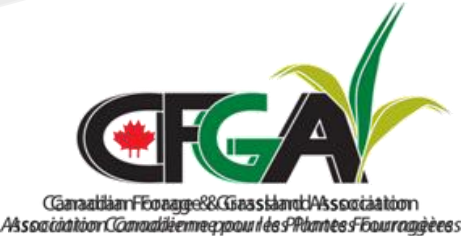

**Processus de paiement** Une fois votre demande de réclamation traitée avec succès, un document de confirmation du traitement sera déposé dans la section « Fichiers

pour le paiement ». Votre demande de réclamation passe ensuite à l'étape de l'émission d'un paiement.

| Télécharger les fichiers pour le paiement<br>Télécharger tous les reçus et les informations de paiement ici après l'approbation de la demande. |                        |  |  |  |
|----------------------------------------------------------------------------------------------------|------------------------|--|--|--|
| Télécharger le fichier                                                                                                    | Déposer le fichier ici |  |  |  |
| Nom de fichier                                                                                                    | Date de téléchargement |  |  |  |

L'ACPF encourage les producteurs à consulter fréquemment leur courrier électronique et/ou la section des commentaires sur le système Impact afin de s'assurer que toutes les demandes d'informations complémentaires sont traitées en temps utile. Tout retard à fournir des informations complémentaires requises entraînera un retard dans l'émission des paiements.

Les paiements sont effectués par TEF. Cela signifie que l'ACPF aura besoin de vos informations bancaires pour vous transmettre le paiement. Sur la page de votre organisation dans le système Impact, il y a une section intitulée « Informations de paiement », où vous devez saisir vos coordonnées bancaires et télécharger un chèque annulé.

## Ferme Simpson

| Numéro de téléphone                                                       | Adresse<br>Type de ferme<br>Société constituée en société |                                        | Ville<br>Come of more on works<br>Type d'opération<br>Bétail |               | •             | Province<br>Québec<br>ID de l'organisation<br>#Gene III |             |                   |
|---------------------------------------------------------------------------|-----------------------------------------------------------|----------------------------------------|--------------------------------------------------------------|---------------|---------------|---------------------------------------------------------|-------------|-------------------|
| Déclarants                                                                |                                                           |                                        |                                                              |               |               |                                                         |             |                   |
| Nom                                                                       |                                                           | Courriel                               | Rôk                                                          |               | Ir            | nfo                                                     |             |                   |
| Marine Dime Base                                                          |                                                           | marie-<br>pier, terre for 1224.00 - 11 | P                                                            | rimaire       |               |                                                         | 🖉 Modifier  |                   |
| Conseillers                                                               |                                                           |                                        |                                                              |               |               |                                                         |             |                   |
| Nom                                                                       |                                                           | Courriel                               |                                                              |               |               |                                                         |             |                   |
|                                                                           |                                                           |                                        |                                                              |               |               |                                                         |             |                   |
|                                                                           |                                                           |                                        |                                                              |               |               |                                                         |             |                   |
| Localisations                                                             |                                                           |                                        |                                                              |               |               |                                                         |             |                   |
| Pour commencer à postuler aux programm                                    | es pour F                                                 | ierme Simpson, veuillez ajouter une k  | calisation                                                   | i ci-dessous. |               |                                                         |             |                   |
| + Ajouter un nouveau site                                                 |                                                           |                                        |                                                              |               |               |                                                         | Q Re        | cherche           |
| Nom                                                                       |                                                           |                                        |                                                              | Province      |               |                                                         |             | Programmes        |
| Ferme                                                                     |                                                           |                                        |                                                              | Québec        |               |                                                         |             | Ø Gérer           |
| Tereneting                                                                |                                                           |                                        |                                                              | Québec:       |               |                                                         |             | Ø Gérer           |
| Informations de paiement                                                  |                                                           |                                        |                                                              |               |               |                                                         |             |                   |
| Informations de paiement pour Fer                                         | me Sim                                                    | pson                                   |                                                              |               |               |                                                         | Affich      | ier les détails 🗸 |
| Les formulaires d'impôt                                                   |                                                           |                                        |                                                              |               |               |                                                         |             |                   |
| Nom du programme                                                          |                                                           |                                        |                                                              |               | Année d'impos | ition                                                   | Télécharger |                   |
| Québec Programme d'aide aux plans de gestion des pâturages de l'AGFC 2022 |                                                           |                                        |                                                              | 2023          |               | ± AGR-1<br>± RL-21                                      |             |                   |
| Québec Programme d'aide aux plans de gestion des pâturages de l'AGFC 2022 |                                                           |                                        |                                                              | 2024          |               |                                                         |             |                   |

Pour entrer vos coordonnées bancaires, cliquez sur le lien « Afficher les détails », qui fera apparaître cette section.

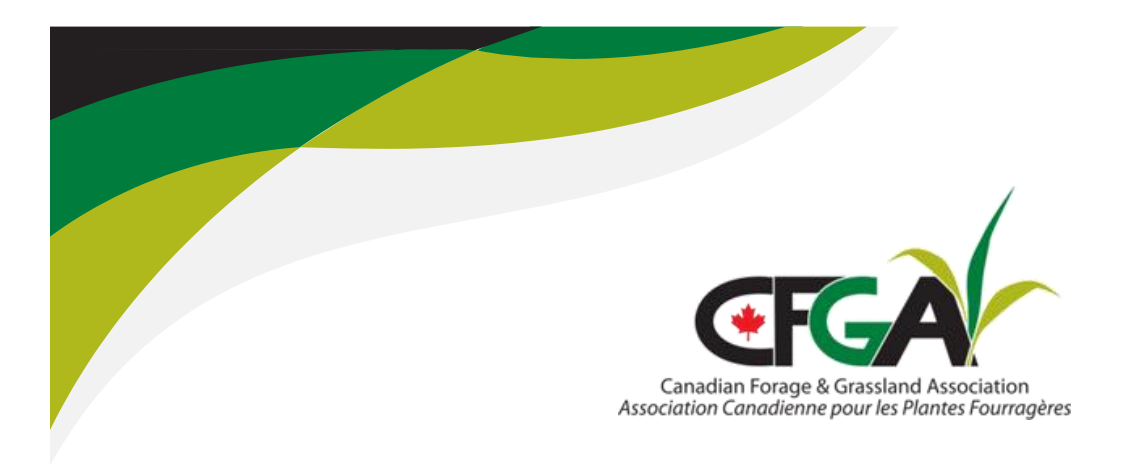

Il faut s'assurer de saisir toutes les informations et de télécharger un chèque annulé,

sans quoi aucun paiement ne sera émis. Si vos informations de paiement changent (nouvelle banque ou nouveau compte bancaire), veuillez mettre à jour les informations afin que les fonds puissent être déposés dans le bon compte. Seuls les demandeurs peuvent consulter et mettre à jour les informations bancaires.

Informations de paiement

Informations de paiement pour Ferme Simpson

Afficher les détails  $\checkmark$ 

Une fois le paiement effectué, l'état de votre demande passe à « Payé » et un courriel automatique est envoyé par le système Impact pour vous informer qu'un paiement a été envoyé.

#### Informations de paiement

| Informations de paiement pour            | Ferme Simpson               |           |                   | Cacher les détails 🔨 |
|------------------------------------------|-----------------------------|-----------|-------------------|----------------------|
| Téléchargez un chèque annulé pour les p  | paiements par dépôt direct* |           |                   |                      |
| Télécharger le fichier                   | Déposer le fi               | chier ici |                   |                      |
| Nom de fichier                           | Date de téléchargement      |           |                   |                      |
| void cheque MPB.pdf                      | 2023-10-18 09:40 AM Supp    | imer      |                   |                      |
| Veuillez inclure vos informations bancai | res.                        |           |                   |                      |
| Nom de banque                            | Numéro de l'établis         | sement    | Numéro de transit |                      |
|                                          |                             |           |                   |                      |
| Numéro de compte                         |                             |           |                   |                      |
| Enregistrer                              |                             |           |                   |                      |

Les détails du paiement (montant et date de paiement) se trouvent dans la section située juste en dessous de la section « Fichiers pour le paiement » et au-dessus de la section « Commentaires », sur la page de la demande de réclamation. Si un paiement a été émis, mais que vous ne l'avez pas reçu, veuillez communiquer avec notre équipe.

| Paiement(s) émis          | Date de paiement |  |
|---------------------------|------------------|--|
| \$536.10                  | 2023-03-24       |  |
| \$2,032.80                | 2023-12-12       |  |
| Commentaires              |                  |  |
| Saisir un commentaire ici |                  |  |
|                           | Envoyer          |  |

Updated 6 Nov. 2024